# 在交換機上配置IPv4靜態路由設定

### 目標

本文提供有關如何通過基於Web的實用程式在交換機上配置IPv4靜態路由的說明。

# 簡介

靜態路由是指配置路由器的路徑選擇。這種機制發生在路由器之間沒有關於當前網路拓撲的通訊的 情況下,因此建議手動配置到交換機路由表的路由。靜態路由有助於減少交換機CPU的開銷。此功 能也允許您拒絕對某些網路的訪問。

路由流量時,系統會根據最長字首匹配(LPM)演算法決定下一跳。目標IPv4地址可能與IPv4靜態路 由表中的多個路由匹配。裝置使用具有最高子網掩碼(即最長字首匹配)的匹配路由。如果使用相 同的度量值定義了多個預設網關,則使用所有已配置的預設網關中的最低IPv4地址。

附註:有關如何通過CLI在交換機上配置IPv4靜態路由設定的說明,請按一下<u>此處</u>。

#### 適用裝置 |韌體版本

- Sx300 | 1.4.8.06(下載<u>最新版本</u>)
- Sx350 | 2.3.0.130(下載<u>最新版本</u>)
- SG350X | 2.3.0.130(下載<u>最新版本</u>)
- Sx500 | 1.4.8.06(下載<u>最新版本</u>)

## 配置IPv4靜態路由

您無法配置通過裝置從DHCP伺服器獲取其IP地址的直連IP子網的靜態路由。要在交換機上配置靜 態IPv4介面,請按一下<u>此處</u>獲取說明。

步驟1.登入到交換機的基於Web的實用程式,然後選擇IP Configuration > IPv4 Management and Interfaces > IPv4 Static Routes。

附註:可用選單選項可能會因裝置型號而異。在本示例中,使用了SG350X-48MP。

| IP Configuration                 | 1 |
|----------------------------------|---|
| V IPv4 Management and Interfaces | 2 |
| IPv4 Interface                   |   |
| (IPv4 Static Routes) 3           |   |
| IPv4 Forwarding Table            |   |
| ARP                              |   |
| ▶ DNS                            |   |

IPv4靜態路由表中顯示以下欄位:

- 目標IP字首 目標IP地址字首。
- 字首長度 目標IP的IP路由字首。
- Route Type 路由是拒絕路由還是遠端路由。
- 下一跳路由器IP地址 路由上的下一跳IP地址或IP別名。
- Metric 此躍點的開銷。建議使用較小的值。
- 傳出介面 此路由的傳出介面。

| IPv4 Static Routes |                       |               |            |                            |        |           |  |
|--------------------|-----------------------|---------------|------------|----------------------------|--------|-----------|--|
| IPv4               | 4 Static Routes Table |               |            |                            |        |           |  |
|                    | Destination IP Prefix | Prefix Length | Route Type | Next Hop Router IP Address | Metric | Outgoing  |  |
|                    |                       |               |            |                            |        | Interface |  |
| 0 results found.   |                       |               |            |                            |        |           |  |
|                    | Add Edit Delete       |               |            |                            |        |           |  |
|                    |                       |               |            |                            |        |           |  |

**附註:**為路由條目定義IP SLA對象跟蹤ID將檢查通過指定下一跳與遠端網路的連線。如果沒有連線 ,對象跟蹤狀態將設定為「關閉」,並從轉發表中刪除路由器。

步驟2.按一下Add新增新的靜態路由。

| I                | IPv4 Static Routes |                       |               |            |                            |        |           |  |
|------------------|--------------------|-----------------------|---------------|------------|----------------------------|--------|-----------|--|
|                  | IPv4               | 4 Static Routes Table |               |            |                            |        |           |  |
|                  |                    | Destination IP Prefix | Prefix Length | Route Type | Next Hop Router IP Address | Metric | Outgoing  |  |
|                  |                    |                       |               |            |                            |        | Interface |  |
| 0 results found. |                    |                       |               |            |                            |        |           |  |
| (                | Add Edit Delete    |                       |               |            |                            |        |           |  |
|                  |                    |                       |               |            |                            |        |           |  |

步驟3.在Destination IP Prefix欄位中輸入目標IP地址字首。

| Destination IP Prefix: | 192.168.1.0 |
|------------------------|-------------|
|                        |             |

**附註**:在本示例中,使用了192.168.1.0。

步驟4.在「掩碼」區域中,選擇以下選項:

- Network Mask 目的IP的IP路由掩碼。如果選擇此選項,請在Network Mask欄位中輸入子網 掩碼。
- Prefix Length 目的地IP的IP路由字首。如果選擇此選項,請在字首長度欄位中輸入路由網路 地址的位數。

S Mask:

| O Network Mask |    |                 |
|----------------|----|-----------------|
| Prefix Length  | 24 | (Range: 0 - 32) |

**附註:**在本例中,選擇了Prefix Length,並輸入24。這轉換為網路掩碼255.255.255.0。

步驟5.從以下選項中按一下路由型別:

- Reject 拒絕路由並停止通過所有網關到目的網路的路由。這可確保幀以該路由的目的IP到達時,會被丟棄。選擇此選項將禁用下一跳IP地址、度量和IP SLA跟蹤控制。
- Remote 表示路由是遠端路徑。如果選擇此選項,請跳至<u>步驟8</u>。

|   | Route Type: O Reject                         |                                                |
|---|----------------------------------------------|------------------------------------------------|
|   | <b>附註:</b> 在本例中,選擇了 <b>Remot</b> e           | €°                                             |
|   | 步驟6。(可選)在 <i>Next Hop Rc</i>                 | <i>outer IP Address</i> 欄位中,輸入路由的下一跳IP地址或IP別名。 |
|   | Next Hop Router IP Address: 192.168.         | 100.1                                          |
|   | <b>附註:</b> 在本例中,輸入 <b>192.168.</b> ′         | 100.1。                                         |
|   | 步驟7。(可選)在 <i>Metric</i> 區域中                  | ,按一下單選按鈕以定義到下一跳的管理距離。選項包括:                     |
|   | • <i>使用默</i> 認值 — 預設值為4。<br>• 使用者定義 — 如果選擇此選 | 項,請在相應欄位中輸入管理距離。範圍為1至255。                      |
|   | Metric: O Use Default<br>User Defined 2      | (Range: 1 - 255, Default: 4)                   |
|   | <b>附註</b> ・在此示例由 選擇了「使                       | 田老完美,並使田2.                                     |
|   |                                              | 而自定我」亚文而z。                                     |
| 2 |                                              |                                                |
|   | Section IP Prefix:                           | 192.168.1.0                                    |
|   | 🌣 Mask:                                      | O Network Mask                                 |
|   |                                              | Prefix Length 24 (Range: 0 - 32)               |
|   | Route Type:                                  | O Reject                                       |
|   |                                              | Remote                                         |
|   | Next Hop Router IP Address:                  | 192.168.100.1                                  |

**附註:**在本示例中,通過192.168.100.0建立到192.168.1.0網路的靜態路由。定義的管理距離為2。 該路由將到達IP地址為192.168.100.1的路由器。

(Range: 1 - 255, Default: 4)

Use DefaultUser Defined 2

步驟9.按一下Save,將設定儲存到啟動組態檔中。

2

Close

Setric:

1

Apply

| MP 48-Port Gigabit PoE Stackable Managed Switch |                    |                       |               |            |                            |        |                       |  |
|-------------------------------------------------|--------------------|-----------------------|---------------|------------|----------------------------|--------|-----------------------|--|
|                                                 | IPv4 Static Routes |                       |               |            |                            |        |                       |  |
|                                                 | IPv4               | Static Routes Table   |               |            |                            |        |                       |  |
|                                                 |                    | Destination IP Prefix | Prefix Length | Route Type | Next Hop Router IP Address | Metric | Outgoing<br>Interface |  |
|                                                 |                    | 192.168.1.0           | 24            | Remote     | 192.168.100.1              | 2      | VLAN1                 |  |
|                                                 |                    | Add Edit              | Delete        |            |                            |        |                       |  |

現在,您已成功在交換機上配置IPv4靜態路由設定。